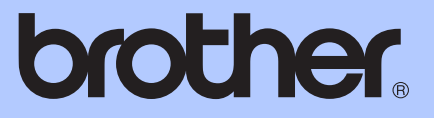

# ROZSZERZONY PODRĘCZNIK UŻYTKOWNIKA

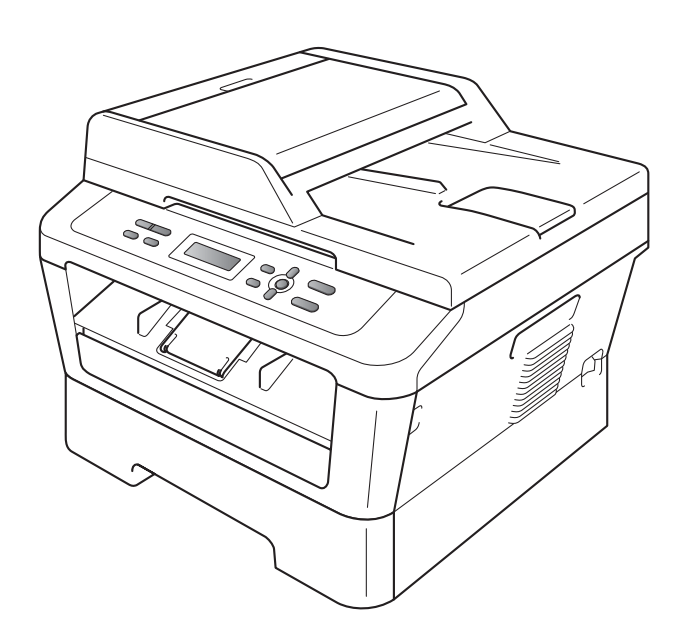

DCP-7055 DCP-7055W DCP-7057 DCP-7057W DCP-7060D DCP-7065DN DCP-7070DW

Nie wszystkie modele dostępne są we wszystkich krajach.

Wersja A

## Instrukcje obsługi i ich lokalizacja?

| Który podręcznik?                                                                                    | Co w nim się znajduje?                                                                                                    | Gdzie on się znajduje?                              |
|----------------------------------------------------------------------------------------------------|----------------------------------------------------------------------------------------------------|-----------------------------------------------------|
| Bezpieczeństwo<br>i zgodność z prawem                                                                | Najpierw przeczytaj ten Podręcznik. Przed<br>rozpoczęciem konfigurowania urządzenia<br>należy przeczytać Instrukcje dotyczące<br>bezpieczeństwa. W tym podręczniku<br>znajdują się informacje na temat znaków<br>towarowych i ograniczeń prawnych.                                                                         | W formie drukowanej /<br>W pudełku                  |
| Podręcznik szybkiej<br>obsługi                                                                       | Postępuj zgodnie z instrukcjami<br>konfigurowania urządzenia i instalowania<br>sterowników oprogramowania dla danego<br>systemu operacyjnego i typu połączenia.                                                                                                    |                                                     |
| Podstawowy<br>Podręcznik<br>Użytkownika                                                              | Uzyskaj podstawowe informacje na temat<br>kopiowania i skanowania oraz na temat<br>wymiany materiałów eksploatacyjnych.<br>Patrz wskazówki dotyczące rozwiązywania<br>problemów.                                                                                                    | Plik PDF /Płyta CD-ROM<br>z dokumentacją /W pudełku |
| Rozszerzony<br>Podręcznik<br>Użytkownika                                                             | Uzyskaj informacje na temat bardziej<br>zaawansowanych operacji: kopiowania,<br>drukowania raportów i wykonywania<br>konserwacji rutynowej.                                                                                                    |                                                     |
| Instrukcja<br>oprogramowania                                                                         | Postępuj zgodnie z tymi instrukcjami<br>dotyczącymi drukowania i skanowania.<br>Dostępne są instrukcje dotyczące<br>skanowania sieciowego (Modele<br>DCP-7055W / DCP-7057W /<br>DCP-7065DN / DCP-7070DW) oraz<br>korzystania z narzędzia Brother<br>ControlCenter.                                                         |                                                     |
| Przewodnik Sieciowy<br>(Modele DCP-7055W /<br>DCP-7057W /<br>DCP-7065DN /<br>DCP-7070DW)             | Niniejszy podręcznik zawiera podstawowe<br>informacje na temat zaawansowanych<br>funkcji sieciowych urządzeń Brother,<br>a także pojęć ogólnych i związanych<br>z siecią.                                                                                                    |                                                     |
| Instrukcja obsługi dla<br>sieci<br>(Modele DCP-7055W /<br>DCP-7057W /<br>DCP-7065DN /<br>DCP-7070DW) | Ten podręcznik zawiera przydatne<br>informacje na temat ustawień sieci<br>przewodowej i bezprzewodowej oraz<br>ustawień zabezpieczeń w urządzeniu<br>Brother. Można również uzyskać<br>informacje na temat protokołu<br>obsługiwanego przez urządzenie oraz<br>szczegółowe wskazówki dotyczące<br>rozwiązywania problemów. |                                                     |

## Spis Treści

| 1 | Konfiguracja ogólna                                           | 1 |
|---|---------------------------------------------------------------|---|
|   | Pojemność pamięci                                             | 1 |
|   | Funkcje oszczędzania                                          | 1 |
|   | Oszczędzanie toneru                                           | 1 |
|   | Tryb spoczynku                                                | 1 |
|   | Tryb głębokiego spoczynku                                     | 2 |
|   | Ustawienia toneru                                             | 2 |
|   | Ustawienia toneru (Tryb kontynuowania)                        | 2 |
|   | Kontrast wyświetlacza LCD                                     | 3 |
|   | Raport ustawień użytkownika                                   | 3 |
|   | Raport konfiguracji sieci                                     |   |
|   | (Modele DCP-7055W / DCP-7057W / DCP-7065DN / DCP-7070DW)      | 4 |
|   | Raport WLAN (DCP-7055W / DCP-7057W / DCP-7070DW)              | 4 |
|   | Skanowanie przy użyciu sterownika skanera                     | 4 |
| 2 | Wykonywanie kopii                                             | 5 |
|   | Ustawienia kopiowania                                         | 5 |
|   | Zatrzymywanie kopiowania                                      | 5 |
|   | Używanie klawisza Opcje                                       | 6 |
|   | Poprawianie jakości kopiowania                                | 8 |
|   | Sortowanie kopii przy użyciu podajnika ADF (Model DCP-7065DN) | 8 |

| Drukowanie N kopii na 1 stronie (układ strony)                | 10         |
|---------------------------------------------------------------|------------|
| Kopiowanie dowodu tożsamości 2 w 1                            | 11         |
| Kopiowanie dwustronne (1-stronne na 2-stronne)                |            |
| (Modele DCP-7060D / DCP-7065DN / DCP-7070DW)                  | 12         |
| Kopiowanie dwustronne (odbicie wzdłuż dłuższej krawędzi)      | 12         |
| Zaawansowane kopiowanie dwustronne (odbicie wzdłuż krótszej k | rawędzi)13 |
|                                                               |            |

# ARutynowa konserwacja14Czyszczenie urządzenia14Sprawdzanie urządzenia14Sprawdzanie liczników stron14Sprawdzanie pozostałego czasu eksploatacji zespołu bębna15Pakowanie i transport urządzenia15BSłownik17CIndeks18

## Konfiguracja ogólna

## Pojemność pamięci

Ustawienia menu są zapisywane trwale i w przypadku awarii zasilania *nie* zostaną utracone. Ustawienia tymczasowe (np. kontrast) zostaną utracone.

## Funkcje oszczędzania

## Oszczędzanie toneru

Funkcja ta umożliwia oszczędzanie toneru. Po ustawieniu funkcji oszczędzania toneru na WŁ. wydruki będą jaśniejsze. Ustawieniem domyślnym jest WYŁ..

#### Naciśnij przycisk Menu.

- 2 Przy użyciu przycisku ▲ lub ▼ wybierz opcję 1. USTAWIENIA i naciśnij OK.
- 3 Przy użyciu przycisku ▲ lub ▼ wybierz opcję 2. EKOLOGICZNY i naciśnij OK.
- Przy użyciu przycisku ▲ lub ▼ wybierz opcję 1. OSZCZĘD. TONER i naciśnij OK.
- 5 Przy użyciu przycisku ▲ lub ▼ wybierz opcję WŁ. lub WYŁ. i naciśnij OK.
- 6 Naciśnij przycisk Stop/Zakończ.

#### 🖉 Informacja

Nie zaleca się włączania funkcji oszczędzania toneru podczas drukowania zdjęć lub obrazów w skali szarości.

## Tryb spoczynku

Ustawienie Tryb spoczynku może zmniejszyć zużycie energii. Gdy urządzenie znajduje się w trybie spoczynku (trybie oszczędzania energii), zachowuje się tak, jakby było wyłączone. Odebranie danych lub rozpoczęcie czynności spowoduje przełączenie urządzenia z trybu spoczynku do Trybu gotowości.

Można wybrać czas, przez jaki urządzenie ma być bezczynne, zanim przejdzie do trybu spoczynku. Jeśli urządzenie odbierze dane z komputera lub wykona kopię, zegar zostanie zresetowany. Ustawienie domyślne to 3 minuty.

#### Rozdział 1

Gdy urządzenie znajduje się w trybie spoczynku, na ekranie LCD wyświetlany jest komunikat OCZEKIWANIE.

1) Naciśnij przycisk Menu.

Przy użyciu przycisku ▲ lub ▼ wybierz opcję 1.USTAWIENIA i naciśnij OK.

3 Przy użyciu przycisku ▲ lub ▼ wybierz opcję 2. EKOLOGICZNY i naciśnij OK.

- Przy użyciu przycisku ▲ lub ▼ wybierz opcję 2.CZAS UŚPIENIA i naciśnij OK.
- 5 Naciśnij ▲ lub ▼ aby wybrać okres czasu, przez który urządzenie ma pozostać bezczynne, zanim przejdzie do trybu spoczynku. Naciśnij przycisk OK.

6 Naciśnij przycisk Stop/Zakończ.

## Tryb głębokiego spoczynku

Jeśli urządzenie znajduje się w trybie spoczynku i nie odbierze żadnych zadań przez określony czas, automatycznie przejdzie w tryb głębokiego spoczynku, a na wyświetlaczu LCD zostanie wyświetlony komunikat UŚPIENIE. Tryb głębokiego spoczynku zużywa mniej energii niż tryb spoczynku. W przypadku odebrania danych z komputera lub naciśnięcia przycisku na panelu sterowania urządzenie uruchomi się i rozpocznie nagrzewanie.

(Model DCP-7055W / DCP-7057W / DCP-7070DW)

Gdy urządzenie jest podłączone do sieci bezprzewodowej, nie będzie przechodzić w tryb głębokiego spoczynku. Aby wyłączyć sieć bezprzewodową, patrz *Rozdział 3* w dokumencie *Instrukcja obsługi dla sieci*.

## Ustawienia toneru

# Ustawienia toneru (Tryb kontynuowania)

Można skonfigurować urządzenie tak, aby kontynuowało drukowanie po wyświetleniu na wyświetlaczu LCD komunikatu WYMIEŃ TONER.

Urządzenie będzie kontynuować drukowanie, aż na wyświetlaczu LCD pojawi się komunikat BRAK TONERU. Ustawieniem domyślnym jest STOP.

- 1) Naciśnij przycisk **Menu**.
- Przy użyciu przycisku ▲ lub ▼ wybierz opcję 1.USTAWIENIA i naciśnij OK.
- Orzy użyciu przycisku ▲ lub ▼ wybierz opcję 4.WYMIEŃ TONER i naciśnij OK.
- Przy użyciu przycisku ▲ lub ▼ wybierz opcję KONTYNUUJ lub STOP, po czym naciśnij OK.
- 5 Naciśnij przycisk Stop/Zakończ.

## 🖉 Informacja

- W przypadku kontynuowania drukowania w trybie kontynuowania nie możemy zagwarantować jakości drukowania.
- Podczas korzystania z urządzenia w trybie kontynuowania, wydruki mogą być blade.

## Kontrast wyświetlacza LCD

Można zmienić kontrast, aby wyświetlacz LCD był jaśniejszy lub ciemniejszy.

Naciśnij przycisk Menu.

- Przy użyciu przycisku ▲ lub ▼ wybierz opcję 1.USTAWIENIA i naciśnij OK.
- Orzy użyciu przycisku ▲ lub ▼ wybierz opcję 3.KONTRAST LCD i naciśnij OK.
- Aciśnij przycisk ▲, aby wyświetlacz LCD stał się ciemniejszy. Naciśnij przycisk ▼, aby wyświetlacz LCD stał się jaśniejszy. Naciśnij przycisk OK.
- 5 Naciśnij przycisk Stop/Zakończ.

## Raport ustawień użytkownika

Można wydrukować listę ustawień zaprogramowanych przez użytkownika.

1 Naciśnij przycisk **Menu**.

(Modele DCP-7055/DCP-7057/DCP-7060D) Przy użyciu przycisku ▲ lub ▼ wybierz opcję 3.SPECYF.APARATU i naciśnij OK.

(Model DCP-7055W/DCP-7057W/ DCP-7065DN) Przy użyciu przycisku ▲ lub ▼ wybierz opcję 4.SPECYF.APARATU i naciśnij OK.

(Model DCP-7070DW) Przy użyciu przycisku ▲ lub ▼ wybierz opcję 5.SPECYF.APARATU i naciśnij OK.

3 Przy użyciu przycisku ▲ lub ▼ wybierz opcję 3.USTAW.UŻYTKOW.. Naciśnij przycisk OK.

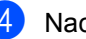

- Naciśnij przycisk Start.
- Naciśnij przycisk Stop/Zakończ.

## Raport konfiguracji sieci (Modele DCP-7055W / DCP-7057W / DCP-7065DN / **DCP-7070DW**)

Można wydrukować raport wskazujący bieżąca konfiguracje sieci, w tym wewnętrzne ustawienia serwera wydruku.

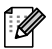

## 🖉 Informacja

Nazwa węzła: nazwa węzła wyświetlana jest na liście konfiguracji sieci. Domyślna nazwa węzła przyjmuje postać "BRNXXXXXXXXXXXX".

1 Naciśnij przycisk Menu.

(Model DCP-7055W / DCP-7057W / DCP-7065DN) Przy użyciu przycisku ▲ lub ▼ wybierz opcję 4.SPECYF.APARATU. Naciśnij przycisk OK.

(Model DCP-7070DW) Przy użyciu przycisku ▲ lub ▼ wybierz opcję 5.SPECYF.APARATU. Naciśnij przycisk OK.

- 3 Przy użyciu przycisku ▲ lub ▼ wybierz opcję 4.KONFIG SIECI. Naciśnij przycisk OK.
  - Naciśnij przycisk Start.

## Raport WLAN (DCP-7055W / DCP-7057W / **DCP-7070DW**)

Drukuje wyniki diagnostyki komunikacji w bezprzewodowej sieci LAN.

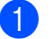

Naciśnij przycisk Menu.

(Model DCP-7055W / DCP-7057W) Przy użyciu przycisku ▲ lub ▼ wybierz opcję 4. SPECYF. APARATU. Naciśnij przycisk OK.

(Model DCP-7070DW) Przy użyciu przycisku ▲ lub ▼ wybierz opcję 5. SPECYF. APARATU. Naciśnij przycisk OK.

- 3 Przy użyciu przycisku ▲ lub ▼ wybierz opcję 5. RAPORT WLAN. Naciśnij przycisk OK.
- Naciśnij przycisk Start.
- 5 Naciśnij przycisk Stop/Zakończ.

## Skanowanie przy użyciu sterownika skanera

Więcej informacji zawiera część Skanowanie dokumentu przy użyciu sterownika TWAIN lub Skanowanie dokumentu przy użyciu sterownika WIA w Instrukcji oprogramowania.

2

## Wykonywanie kopii

## Ustawienia kopiowania

Aby szybko zmienić ustawienia kopiowania tylko na czas wykonywania następnej kopii, użyj przycisków tymczasowych **KOPIUJ**. Można stosować różne kombinacje.

#### DCP-7055 / DCP-7055W / DCP-7057 / DCP-7057W

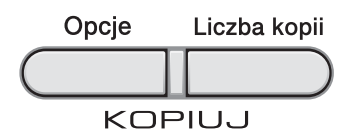

#### DCP-7060D / DCP-7065DN / DCP-7070DW

Opcje Dupleks

W urządzeniu przywrócone zostają ustawienia domyślne po minucie od kopiowania.

## Zatrzymywanie kopiowania

Aby zatrzymać kopiowanie, naciśnij przycisk **Stop/Zakończ**.

2

## Używanie klawisza Opcje

Upewnij się, że urządzenie znajduje się w trybie kopiowania. Przy użyciu przycisku **Opcje** można szybko ustawić następujące opcje dla następnej kopii.

| Naciśnij | Pozycje menu                                                                             | Орсје                                                                                    | Strona |
|----------|------------------------------------------------------------------------------------------|------------------------------------------------------------------------------------------|--------|
| Opcje    | Naciśnij przycisk ▲ lub ▼,<br>a następnie przycisk OK<br>+<br>•<br>•<br>•<br>•<br>•<br>• | Naciśnij przycisk ▲ lub ▼,<br>a następnie przycisk OK<br>+<br>•<br>•<br>•<br>•<br>•<br>• |        |
|          | JAKOŚĆ                                                                                   | AUTO*                                                                                    | 8      |
|          |                                                                                          | TEKST                                                                                    |        |
|          |                                                                                          | FOTO                                                                                     |        |
|          |                                                                                          | WYKRES                                                                                   |        |
|          | PLIK/SORT                                                                                | PLIK*                                                                                    | 8      |
|          | (Model DCP-7065DN: Pojawia<br>się, jeśli dokument znajduje się<br>w podajniku ADF)       | SORT                                                                                     |        |
|          | JASNOŚĆ                                                                                  |                                                                                          | 10     |
|          |                                                                                          |                                                                                          |        |
|          |                                                                                          | +*                                                                                       |        |
|          |                                                                                          |                                                                                          |        |
|          |                                                                                          | -000#+                                                                                   |        |
|          | KONTRAST                                                                                 |                                                                                          | 9      |
|          |                                                                                          | -08000+                                                                                  |        |
|          |                                                                                          | -00=00+*                                                                                 |        |
|          |                                                                                          | -000#0+                                                                                  |        |
|          |                                                                                          | +                                                                                        |        |

| Naciśnij                    | Pozycje menu                  | Opcje                     | Strona |
|-----------------------------|-------------------------------|---------------------------|--------|
|                             | POW. / ZMNIEJSZ               | 100%*                     | 8      |
| Opcje                       |                               | 97% LTR→A4                |        |
|                             |                               | 94% A4→LTR                |        |
|                             |                               | 91% CAŁA STR.             |        |
|                             |                               | 85% LTR→EXE               |        |
|                             |                               | 83%                       |        |
|                             |                               | 78%                       |        |
|                             |                               | 70% A4→A5                 |        |
|                             |                               | 50%                       |        |
|                             |                               | WYBÓR (25-400%)           |        |
|                             |                               | AUTO <sup>1</sup>         |        |
|                             |                               | 200%                      |        |
|                             |                               | 141% A5→A4                |        |
|                             |                               | 104% EXE→LTR              |        |
|                             | UKŁAD STRONY                  | WYŁ.(1 W 1)*              | 10     |
|                             |                               | 2 W 1 (P) <sup>2</sup>    |        |
|                             |                               | 2 W 1 (L) <sup>2</sup>    |        |
|                             |                               | 2 W 1 (ID.)               |        |
|                             |                               | 4 W 1 (P) <sup>2</sup>    |        |
|                             |                               | 4 W 1 (T) 2               |        |
| 1 Podozac korzyct           | ania z podpinika ADE          |                           |        |
| <sup>2</sup> Ustawienie (P) | $\alpha = 2 poularina ADi$    | poziomy                   |        |
| Ustawienia fabrycz          | zne zostały oznaczone czcionk | ka pogrubiona i gwiazdka. |        |

## Poprawianie jakości kopiowania

Dostępny jest pełny zakres ustawień jakości. Ustawieniem domyślnym jest AUTO.

AUTO

Tryb Auto jest zalecany dla zwykłych wydruków. Odpowiedni dla dokumentów zawierających tekst i zdjęcia.

TEKST

Tryb odpowiedni w przypadku dokumentów zawierających głównie tekst.

■ FOTO

Lepsza jakość kopiowania zdjęć.

WYKRES

Odpowiedni do kopiowania paragonów.

Aby tymczasowo zmienić ustawienia jakości, wykonaj następujące czynności:

- Włóż dokument.
- Przy użyciu przycisku ▲ lub V wprowadź liczbę wykonywanych kopii.
- 3 Naciśnij przycisk **Opcje**. Przy użyciu przycisku ▲ lub ▼ wybierz opcję JAKOŚĆ. Naciśnij przycisk OK.
- 4 Przy użyciu przycisku ▲ lub ▼ wybierz opcję AUTO, TEKST, FOTO lub WYKRES. Naciśnij przycisk OK.
- 5 Naciśnij przycisk Start.

Aby zmienić ustawienie domyślne, wykonaj następujące czynności:

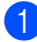

Naciśnij przycisk Menu.

- Przy użyciu przycisku ▲ lub ▼ wybierz opcję 2.KOPIA. Naciśnij przycisk OK.
- 3 Przy użyciu przycisku ▲ lub ▼ wybierz opcję 1. JAKOŚĆ. Naciśnij przycisk OK.

- Przy użyciu przycisku ▲ lub ▼ wybierz jakość kopiowania. Naciśnij przycisk OK.
- 5 Naciśnij przycisk Stop/Zakończ.

## Sortowanie kopii przy użyciu podajnika ADF (Model **DCP-7065DN**)

Można sortować wielokrotne kopie. Strony zostaną ułożone na stosie w kolejności: 123, 1 2 3, 1 2 3 i tak dalej.

- Włóż dokument do podajnika ADF.
- Przy użyciu przycisku ▲ lub ▼ wprowadź liczbę wykonywanych kopii.
- 3 Naciśnij przycisk **Opcje**. Przy użyciu przycisku ▲ lub ▼ wybierz opcję PLIK/SORT. Naciśnij przycisk OK.
- Przy użyciu przycisku ▲ lub ▼ wybierz opcję SORT. Naciśnij przycisk OK.
- Naciśnij przycisk Start.

## Powiększanie i zmniejszanie kopiowanego obrazu

Można wybrać stopnie powiększania lub zmniejszania:

Aby powiększyć lub zmniejszyć kolejną kopię, wykonaj następujące czynności:

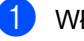

Włóż dokument.

Przy użyciu przycisku ▲ lub V wprowadź liczbę wykonywanych kopii.

- 3 Naciśnij przycisk **Opcje**.
  - 4 Przy użyciu przycisku ▲ lub ▼ wybierz opcję POW. / ZMNIEJSZ, a następnie naciśnij **OK**.

5 Wykonaj jedną z następujących czynności:

> Przy użyciu przycisku lub wybierz żądany stopień powiększenia lub pomniejszenia.

Naciśnij przycisk OK.

■ Przy użyciu przycisku ▲ lub ▼ wybierz opcję WYBÓR (25-400%).

Naciśnij przycisk OK.

Przy użyciu przycisku ▲ lub ▼ wprowadź żądany stopień powiększenia lub pomniejszenia w zakresie od 25% do 400%.

Naciśnij przycisk OK.

(Model DCP-7065DN) Opcja AUTO umożliwia ustawienie obliczania przez urządzenie współczynnika zmniejszenia dopasowanego do rozmiaru papieru. Opcja AUTO jest dostępna tylko podczas korzystania z podajnika ADF.

Ustawienie WYBÓR (25-400%) umożliwia wprowadzenie współczynnika w zakresie od 25% do 400%.

6 Naciśnij przycisk Start.

#### 🖉 Informacja

Opcje układu strony 2 na 1 (P), 2 na 1 (L), 2 W 1 (ID.), 4 na 1 (P) oraz 4 na 1 (L) *nie* są dostępne w połączeniu z opcją POW. / ZMNIEJSZ.

# Regulacja kontrastu i jasności

#### Kontrast

Wyregulowanie kontrastu pomaga w wyostrzeniu i ożywieniu obrazu.

Aby *tymczasowo* zmienić ustawienia kontrastu, wykonaj następujące czynności:

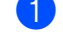

Włóż dokument.

Przy użyciu przycisku ▲ lub ▼ wprowadź liczbę wykonywanych kopii.

- 3 Naciśnij przycisk Opcje. Przy użyciu przycisku ▲ lub ▼ wybierz opcję KONTRAST. Naciśnij przycisk OK.
- Przy użyciu przycisku ▲ lub ▼ zwiększ lub zmniejsz kontrast. Naciśnij przycisk OK.
- 5 Naciśnij przycisk Start.

Aby zmienić ustawienie *domyślne*, wykonaj następujące czynności:

🚺 Naciśnij przycisk Menu.

- Przy użyciu przycisku ▲ lub ▼ wybierz opcję 2.KOPIA. Naciśnij przycisk OK.
- 3 Przy użyciu przycisku ▲ lub ▼ wybierz opcję 3.KONTRAST. Naciśnij przycisk OK.
- Przy użyciu przycisku ▲ lub ▼ zwiększ lub zmniejsz kontrast. Naciśnij przycisk OK.

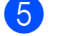

Naciśnij przycisk Stop/Zakończ.

#### Jasność

Regulacja jasności pozwala zaciemnić lub rozjaśnić kopie.

Aby tymczasowo zmienić ustawienie jasności kopii, wykonaj następujące czynności:

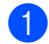

Włóż dokument.

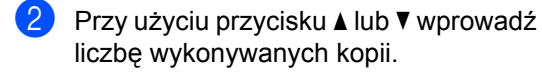

3 Naciśnij przycisk Opcie. Przy użyciu przycisku ▲ lub ▼ wybierz opcję JASNOŚĆ. Naciśnij przycisk OK.

- 4 Naciśnij przycisk ▲ lub ▼, aby wykonać jaśniejszą lub ciemniejszą kopię. Naciśnij przycisk OK.

5 Naciśnij przycisk Start.

Aby zmienić ustawienie domyślne, wykonaj następujące czynności:

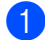

Naciśnij przycisk Menu.

- Przy użyciu przycisku ▲ lub ▼ wybierz opcję 2.KOPIA. Naciśnij przycisk OK.
- 3 Przy użyciu przycisku ▲ lub V wybierz opcję 2. JASNOŚĆ. Naciśnij przycisk OK.
- 4 Naciśnij przycisk ▲ lub ▼, aby wykonać jaśniejszą lub ciemniejszą kopię. Naciśnij przycisk OK.
  - Naciśnij przycisk Stop/Zakończ.

## Drukowanie N kopii na 1 stronie (układ strony)

Za pomocą funkcji N w 1 można zmniejszyć ilość papieru używanego podczas kopiowania. Ta funkcja umożliwia kopiowanie dwóch lub czterech stron na jednej stronie. Aby kopiować obie strony dowodu tożsamości na jednej stronie, patrz Kopiowanie dowodu tożsamości 2 w 1 na stronie 11.

## WAZNE

- Upewnij się, że rozmiar papieru jest ustawiony na LETTER lub A4.
- (P) oznacza układ pionowy, a (L) poziomy.
- W trybie N w 1 nie można używać funkcji powiększania/zmniejszania.

Włóż dokument.

- Przy użyciu przycisku ▲ lub ▼ wprowadź liczbę wykonywanych kopii.
- 3 Naciśnij przycisk Opcje. Przy użyciu przycisku ▲ lub ▼ wybierz OPCIĘ UKŁAD STRONY. Naciśnij przycisk OK.
- 4 Naciśnij przycisk ▲ lub ▼, aby wybrać opcie 2 W 1 (P), 2 W 1 (L), 2 W 1 (ID.)<sup>1</sup>, 4 W 1 (P), 4 W 1 (L) lub WYŁ.(1 W 1). Naciśnij przycisk OK.
  - Aby uzyskać szczegółowe informacje na temat opcji 2 W 1 (ID.), patrz Kopiowanie dowodu tożsamości 2 w 1 na stronie 11.

Naciśnij przycisk Start, aby zeskanować stronę. (Model DCP-7065DN) Jeśli dokument jest umieszczony w podajniku ADF, urządzenie zeskanuje strony i rozpocznie drukowanie. W przypadku korzystania z szyby skanera, przejdź do kroku 6.

6 Po zeskanowaniu strony przez urządzenie naciśnij przycisk ▲, aby zeskanować kolejną stronę.

> NASTĘPNA STRONA? ▲ TAK ▼ NIE

- Połóż kolejną stronę na szybie skanera. Naciśnij przycisk OK.
   Powtórz czynności 6 i 7 dla każdej strony układu.
- 8 Aby zakończyć po zeskanowaniu wszystkich stron, naciśnij przycisk ▼ w kroku .

## W przypadku kopiowania z podajnika ADF (Model DCP-7065DN):

Włóż dokument *zadrukowaną stroną do góry* w kierunku pokazanym poniżej:

■ 2 na 1 (P)

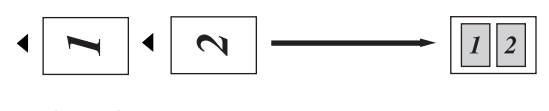

■ 2 na 1 (L)

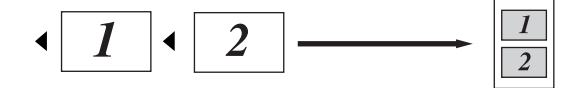

■ 4 na 1 (P)

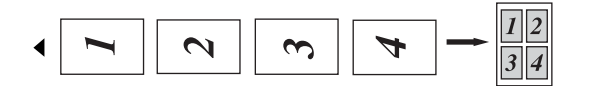

■ 4 na 1 (L)

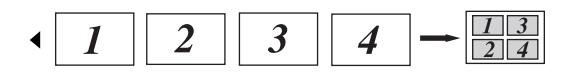

## W przypadku kopiowania z szyby skanera:

Umieść dokument *stroną zadrukowaną w dół* w kierunku pokazanym poniżej:

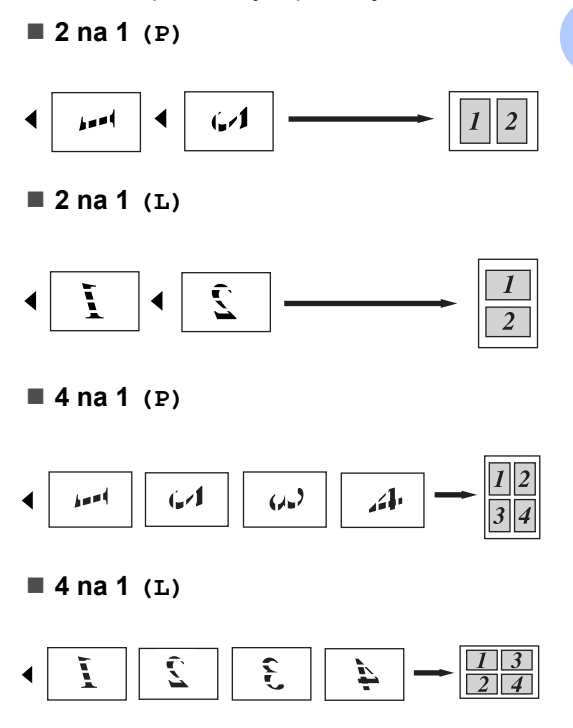

# Kopiowanie dowodu tożsamości 2 w 1

Obie strony dowodu tożsamości można skopiować na jednej stronie, z zachowaniem oryginalnego rozmiaru dowodu tożsamości.

## 🖉 Informacja

Dowody tożsamości można kopiować w zakresie dozwolonym przez obowiązujące prawo. Patrz Ograniczenia prawne kopiowania w broszurze Bezpieczeństwo i zgodność z prawem.  Umieść dowód tożsamości stroną zadrukowaną w dół, po lewej stronie szyby skanera.

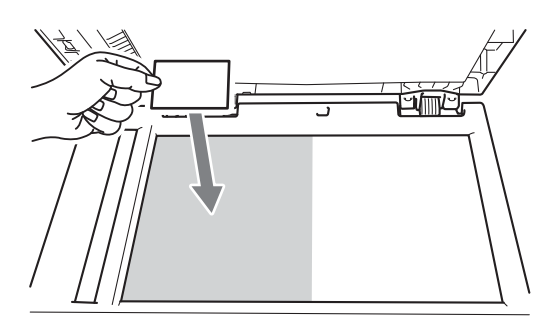

- Nawet jeśli w podajniku ADF zostanie umieszczony dokument, urządzenie będzie skanować dane z szyby skanera.
- 2 Naciśnij przycisk Opcje. Przy użyciu przycisku ▲ lub ▼ wybierz opcję UKŁAD STRONY. Naciśnij przycisk OK.
- 3 Przy użyciu przycisku ▲ lub ▼ wybierz opcję 2 w 1 (ID.). Naciśnij przycisk OK.
- 4 Naciśnij przycisk Start. Gdy urządzenie zeskanuje pierwszą stronę dowodu tożsamości, na wyświetlaczu LCD zostanie wyświetlona następująca instrukcja.

PRZEWRÓĆ ID. I NACIŚNIJ START

Obróć dowód tożsamości i umieść go po lewej stronie szyby skanera.

#### 6 Naciśnij przycisk Start.

Urządzenie zeskanuje drugą stronę dowodu tożsamości i wydrukuje stronę.

🖉 Informacja

W przypadku wybrania opcji Kopiowanie dowodu tożsamości 2 w 1 urządzenie ustawi jakość na FOTO, a kontrast na +2 (- Kopiowanie dwustronne (1-stronne na 2stronne) (Modele DCP-7060D / DCP-7065DN / DCP-7070DW)

Kopiowanie dwustronne (odbicie wzdłuż dłuższej krawędzi)

■ 1-stronne → 2-stronne L

Pionowo

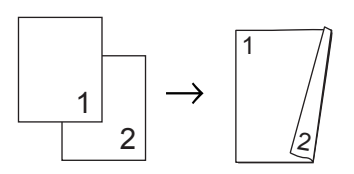

Poziomo

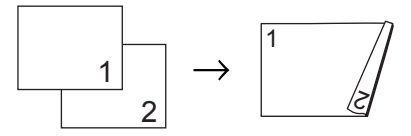

Włóż dokument.

 Przy użyciu przycisku ▲ lub ▼ wprowadź liczbę wykonywanych kopii.

3 Naciśnij przycisk Dupleks i ▲ lub ▼, aby wybrać opcję 1stron→2stron D. Naciśnij przycisk OK. Naciśnij przycisk Start, aby skopiować stronę.
 (Model DCP-7065DN) Jeśli dokument jest umieszczony w podajniku ADF, urządzenie zeskanuje strony i rozpocznie drukowanie.
 W przypadku korzystania z szyby skanera, przejdź do czynności ⑤.

5 Po zeskanowaniu strony przez urządzenie naciśnij przycisk ▲, aby zeskanować kolejną stronę.

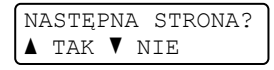

- 6 Połóż kolejną stronę na szybie skanera. Naciśnij przycisk OK. Powtórz czynności (5) oraz (6) dla pozostałych stron.
- 7 Aby zakończyć po zeskanowaniu wszystkich stron, naciśnij przycisk ▼ w kroku .

## Zaawansowane kopiowanie dwustronne (odbicie wzdłuż krótszej krawędzi)

■ 1-stronne → 2-stronne S

Pionowo

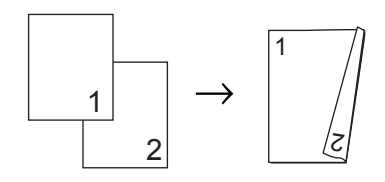

Poziomo

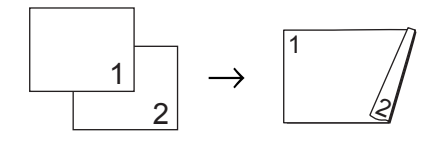

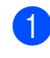

Włóż dokument.

Przy użyciu przycisku ▲ lub ▼ wprowadź liczbę wykonywanych kopii.

- 3 Naciśnij przycisk Dupleks i ▲ lub ▼, aby wybrać opcję 1stron→2stron ĸ. Naciśnij przycisk OK.
- Naciśnij przycisk Start, aby skopiować stronę.
   (Model DCP-7065DN) Jeśli dokument jest umieszczony w podajniku ADF, urządzenie zeskanuje strony i rozpocznie drukowanie.
   W przypadku korzystania z szyby skanera, przejdź do kroku ⑤.
- 5 Po zeskanowaniu strony przez urządzenie naciśnij przycisk ▲, aby zeskanować kolejną stronę.

| NZ | ASTĘI | PN/ | Ð | STRONA? |
|----|-------|-----|---|---------|
|    | TAK   | V   | Ν | IE      |

- 6 Połóż kolejną stronę na szybie skanera. Naciśnij przycisk OK. Powtórz czynności () oraz () dla pozostałych stron.
- 7 Aby zakończyć po zeskanowaniu wszystkich stron, naciśnij przycisk ▼ w kroku ⑤.

2

A

## Rutynowa konserwacja

## Czyszczenie urządzenia

Regularnie czyść zewnętrzne części i wnętrze urządzenia suchą, niestrzępiącą się, miękką szmatką. Przy wymianie toneru lub zespołu bębna pamiętaj o oczyszczeniu wnętrza urządzenia. Aby uzyskać szczegółowe informacje na temat czyszczenia urządzenia, patrz *Podstawowy Podręcznik Użytkownika*.

## ▲ OSTRZEŻENIE

NIE używaj środków czyszczących zawierających amoniak, alkohol ani jakichkolwiek rodzajów sprayów lub substancji łatwopalnych do czyszczenia wewnętrznych lub zewnętrznych części urządzenia. Może to doprowadzić do pożaru lub porażenia prądem. Aby uzyskać informacje na temat czyszczenia urządzenia, patrz Bezpieczne użytkowanie produktu w broszurze Bezpieczeństwo i zgodność z prawem.

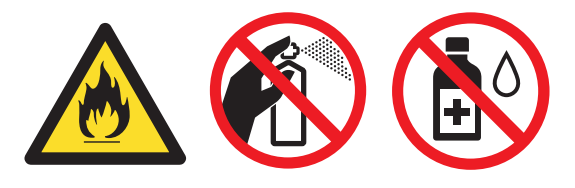

Uważaj, aby nie wdychać toneru.

## WAŻNE

Używaj obojętnych detergentów. Czyszczenie przy użyciu środków lotnych, takich jak rozcieńczalniki lub benzyna, może uszkodzić powierzchnię urządzenia.

## Sprawdzanie urządzenia

## Sprawdzanie liczników stron

Istnieje możliwość wyświetlania liczników kopii, wydrukowanych stron, raportów, list lub podsumowania.

- Naciśnij przycisk Menu.
- Naciśnij przycisk ▲ lub ▼, aby wybrać jedną z następujących opcji:
  - 3.SPECYF.APARATU
    - (DCP-7055/DCP-7057/DCP-7060D)
  - 4.SPECYF.APARATU (DCP-7055W/DCP-7057W/ DCP-7065DN)
  - 5.SPECYF.APARATU
    (DCP-7070DW)

Naciśnij przycisk OK.

- 3 Przy użyciu przycisku ▲ lub ▼ wybierz opcję 2.LICZNIK STRON. Naciśnij przycisk OK.
- 4 Naciśnij przycisk ▲ lub ▼, aby wyświetlić CAŁOŚĆ, LISTY, KOPIA lub WYDRUKI.
- 5 Naciśnij przycisk **Stop/Zakończ**.

## Sprawdzanie pozostałego czasu eksploatacji zespołu bębna

Informację o żywotności części urządzenia można odczytać na wyświetlaczu LCD.

1

#### Naciśnij przycisk Menu.

Naciśnij przycisk ▲ lub ▼, aby wybrać jedną z następujących opcji:

- 3.SPECYF.APARATU (DCP-7055/DCP-7057/DCP-7060D)
- 4.SPECYF.APARATU (DCP-7055W/DCP-7057W/ DCP-7065DN)
- 5.SPECYF.APARATU (DCP-7070DW)

Naciśnij przycisk OK.

3 Naciśnij przycisk ▲ lub ▼, aby wybrać jedną z następujących opcji:

- 4.TRWAŁOŚĆ BĘBNA (DCP-7055/DCP-7057/DCP-7060D)
- 5.TRWAŁOŚĆ BĘBNA (DCP-7065DN)
- 6.TRWAŁOŚĆ BĘBNA (DCP-7055W/DCP-7057W/ DCP-7070DW)

Naciśnij przycisk OK.

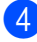

Naciśnij przycisk Stop/Zakończ.

## 🖉 Informacja

Sprawdzanie okresu eksploatacji będzie dokładne wyłącznie po zresetowaniu licznika części po instalacji nowej części. Nie będzie ono dokładne, jeżeli licznik czasu eksploatacji takiej części zostanie zresetowany podczas eksploatacji części używanej.

## Pakowanie i transport urządzenia

## 🖉 Informacja

- Jeśli z jakiegoś powodu konieczny jest transport urządzenia, należy uważnie spakować urządzenie w oryginalne opakowanie, aby uniknąć jego uszkodzenia podczas transportu. Urządzenie powinno zostać odpowiednio ubezpieczone u przewoźnika.
- W przypadku zwrotu urządzenia firmy Brother w ramach Usługi wymiany należy zapakować wyłącznie samo urządzenie.
   Wszystkie osobne części, w tym zespół bębna, kasety z tonerem oraz materiały drukowane należy zachować do użytku z urządzeniem uzyskanym "na wymianę".
- Wyłącz urządzenie przy użyciu przycisku zasilania. Odłącz wszystkie przewody, a następnie odłącz przewód zasilający od wyjścia zasilania. Pozostaw urządzenie wyłączone przez co najmniej 10 minut, aby ostygło.
  - Otwórz przednią pokrywę.
- Wyjmij zespół jednostki bębna i toneru. Pozostaw toner zainstalowany w jednostce bębna.

4 Włóż materiał ochronny (1) do urządzenia, tak aby tekst "REMOVE" znalazł się po lewej stronie, jak pokazano na rysunku.

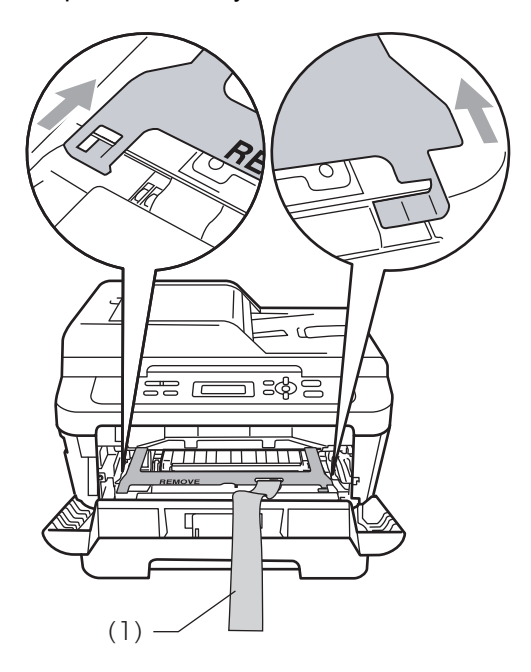

- 5 Włóż zespół jednostki bębna i toner z powrotem do urządzenia.
- 6 Zamocuj taśmę elastyczną wokół uchwytu jednostki bębna w sposób pokazany na rysunku.

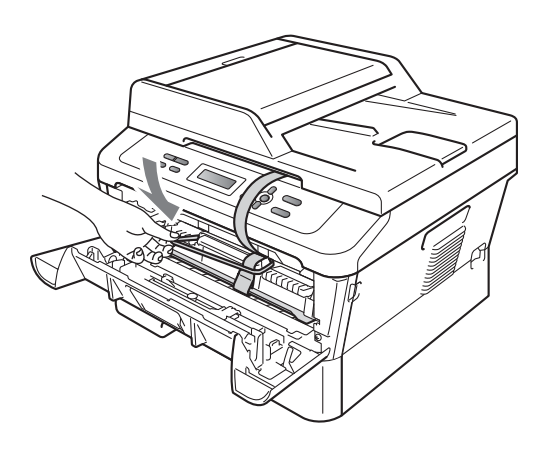

7 Zamknij przednią pokrywę.

8 Włóż urządzenie do opakowania, w którym zostało dostarczone.

9 Zapakuj przewód zasilający i materiały drukowane w oryginalny karton w sposób pokazany poniżej:

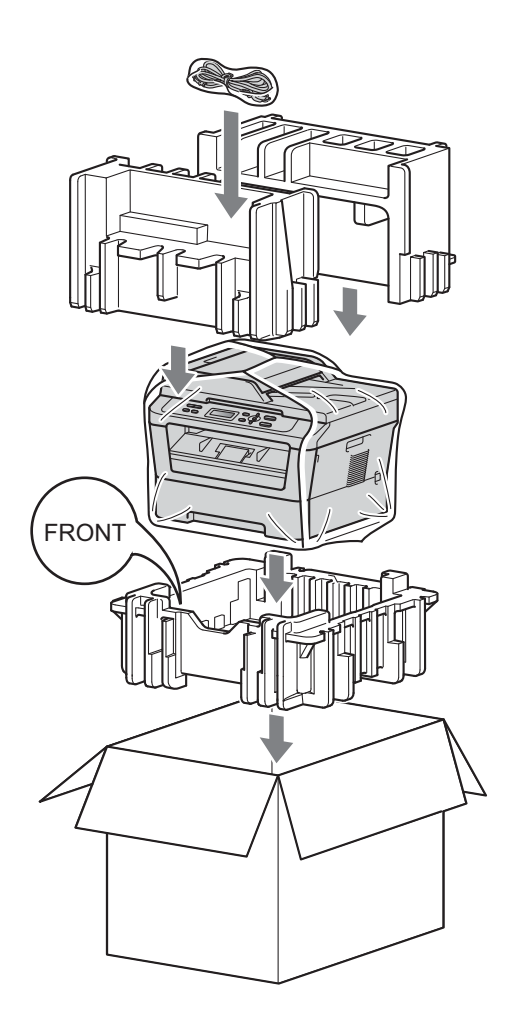

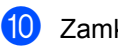

10 Zamknij karton i oklej taśmą.

Słownik

To jest pełne zestawienie funkcji i terminów, które się pojawiają się w instrukcjach obsługi Brother. Dostępność tych funkcji zależy od modelu jaki zakupiłeś.

#### ADF (automatyczny podajnik dokumentów (Model DCP-7065DN))

W podajniku ADF można umieścić dokument i strony są z niego drukowane pojedynczo.

#### Anuluj zadanie

Anuluje zaprogramowane zadanie drukowania i kasuje dane w pamięci urządzenia.

#### Kontrast

Ustawiany w celu kompensacji ciemnego lub jasnego dokumentu, poprzez wykonywanie jaśniejszych kopii ciemnych dokumentów i ciemniejszych kopii jasnych dokumentów.

#### LCD (wyświetlacz ciekłokrystaliczny)

Ekran wyświetlacza pokazuje komunikaty interaktywne podczas programowania na ekranie oraz wskazuje, gdy urządzenie działa w trybie spoczynku.

#### OCR (optyczne rozpoznawanie znaków)

Program ScanSoft™ PaperPort™ 12SE with OCR lub Presto! PageManager umożliwiający konwersję obrazu zawierającego tekst na edytowalny tekst.

#### Raport ustawień użytkownika

Wydrukowany raport zawierający bieżące ustawienia urządzenia.

#### Rozdzielczość

Liczba pionowych i poziomych linii na cal.

#### Skala szarości

Odcienie szarości dostępne w przypadku kopiowania fotografii.

#### Skanowanie

Proces wysyłania elektronicznego obrazu papierowego dokumentu do komputera.

#### Tryb menu

Tryb programowania umożliwiający zmianę ustawień urządzenia.

#### Ustawienia tymczasowe

Można wybrać określone opcje dla każdej kopii bez zmiany ustawień domyślnych.

# C Indeks

## Α

| Awaria zasilania | <br>1 |
|------------------|-------|

#### 

| Informacje o urządzeniu             |    |
|-------------------------------------|----|
| liczniki stron                      | 14 |
| sprawdzanie pozostałego czasu       |    |
| eksploatacji części                 | 15 |
| Instrukcje dotyczące bezpieczeństwa | i  |

## J

| Jakość     |        |   |
|------------|--------|---|
| kopiowanie | <br>6, | 8 |

## Κ

| Konserwacja, rutynowa              | 14  |
|------------------------------------|-----|
| eksploatacji części                | 15  |
| Kopia                              |     |
| jasność                            | 10  |
| Kontrast                           | 9   |
| Kopiowanie                         |     |
| jakość                             | 8   |
| klawisz Opcje                      | 6   |
| klawisze                           | 5   |
| Kopiowanie dowodu tożsamości 2 w 1 | .11 |
| korzystanie z szyby skanera        | 10  |
| N w 1 (układ strony)               | 10  |
| przy użyciu podajnika ADF          | 8   |
| sortowanie (tylko podajnik ADF)    | 8   |
| ustawienia tymczasowe              | 5   |
| Zwiększenie/Pomniejszenie          | 8   |
| Kopiowanie dwustronne              | 12  |

## L

| LCD (wyświetlacz ciekłokrystaliczny) |
|--------------------------------------|
| Kontrast3                            |

## Ν

| N w 1 | (układ strony) |  |
|-------|----------------|--|
|       | (undu Strony)  |  |

## 0

| Oszczędzanie toneru |  |
|---------------------|--|
|---------------------|--|

#### Ρ

| Pakowanie urządzenia |   |
|----------------------|---|
| Pamięć               |   |
| pojemność            | 1 |

## S\_\_\_\_\_

| Sortowanie |  | 8 |
|------------|--|---|
|------------|--|---|

## т\_\_\_\_\_

| Tryb głębokiego spoczynku        | 2 |
|----------------------------------|---|
| Tryb spoczynku                   | 1 |
| Tymczasowe ustawienia kopiowania | 5 |

## U

| Układ strony (N w 1)                   | . 10 |
|----------------------------------------|------|
| Ustawienia toneru (Tryb kontynuowania) | 2    |

## Ζ\_\_\_\_

| Zespół bębna              |         |
|---------------------------|---------|
| sprawdzanie               |         |
| (pozostały czas eksploata | cji) 15 |
| Zmniejszanie              |         |
| kopie                     |         |
| Zwiększenie/Pomniejszenie | 8       |

# brother.

Te urządzenia są dopuszczone do użytkowania wyłącznie w kraju zakupu. Lokalne przedstawicielstwa firmy Brother lub ich sprzedawcy obsługują tylko urządzenia zakupione w ich krajach.